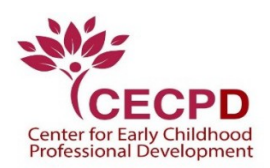

## The Oklahoma Professional Development Registry (OPDR)

- 1. Once you have confirmation that a staff member has updated your email address, complete the following steps to claim your OPDR Individual Account.
  - Go to www.okregistry.org •
  - Click on **Register** in the upper right corner.
- 2. Click on Create Account.

|                                                               | Email Address    |                  |  |
|---------------------------------------------------------------|------------------|------------------|--|
|                                                               | Password         |                  |  |
| CEECPD<br>Center for Early Childhood Professional Development | Remember me      |                  |  |
| Powered by <b>OINSIGHT</b>                                    | +D Login         |                  |  |
|                                                               | Forgot Password? | 🛃 Create Account |  |

3. Enter the requested information and click on **Create Account**.

## Be sure and use your NEW email address •

| First Name      |               |  |
|-----------------|---------------|--|
| Enter First Nam | e             |  |
|                 |               |  |
| Middle Name     |               |  |
| Enter Middle Na | ame           |  |
|                 |               |  |
| Last Name       |               |  |
| Enter Last Nam  | e             |  |
| Email Address   |               |  |
| Enter Email Add | dress         |  |
|                 |               |  |
| C               | reate Account |  |

## **Create Your Insight Account**

Please ccount. 4. OPDR will send you an email for verification to your new email address, click OK.

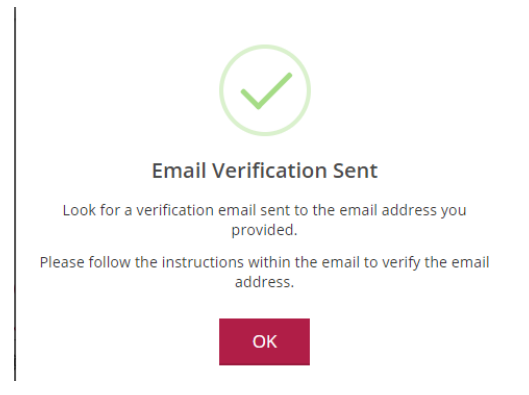

5. Check your new email and look for a message from no-replay@okregistry.org. Open the email and Click on **Verify Account**.

| A new Insight Secure Io<br>user.                    | lentity Account has been requested for the following |
|-----------------------------------------------------|------------------------------------------------------|
| Mary smith                                          | 18pdas+72@gmail.com                                  |
| Please click the "Verify<br>Identity Account setup. | Account" button below to verify your Insight Secure  |
|                                                     |                                                      |

6. After verifying your account, you are required to update your password. Click on **Save Password** when finished.

|                                                                                                    | ■Create Password                                                |                                                                                                    |
|----------------------------------------------------------------------------------------------------|-----------------------------------------------------------------|----------------------------------------------------------------------------------------------------|
|                                                                                                    | Please create a new password for your account.                  |                                                                                                    |
|                                                                                                    | New Password<br>New Password<br>The Password field is required. |                                                                                                    |
|                                                                                                    | Re-enter New Password<br>Re-enter New Password                  | Once you update your password,<br>you will be able to login to your<br>okregistry.org account with your |
|                                                                                                    | Save Password                                                   | new email address and password.                                                                         |
| Password Requirement                                                                                    | s                                                               |                                                                                                    |
| Valid passwords must consis                                                                             | st of the following:                                            |                                                                                                    |
| <ul> <li>Minimum of 7 charact</li> <li>At least one capital let</li> <li>At least one number</li> </ul> | ers<br>ter                                                      |                                                                                                    |
| Opecial characters such as                                                                              | '&' or '!' are encouraged but not required.                     |                                                                                                    |